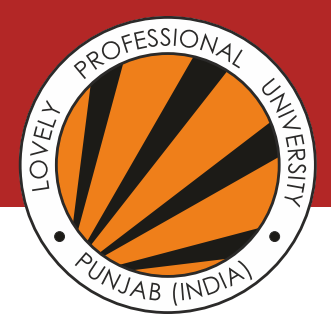

# University Management System (UMS) Login and Mobile App

## **UMS User ID and Password**

To access UMS, go to www.lpu.in and Click on UMS Login link on the top left corner (Location is always to be selected as Head Office)

## **For Student**

| User Id  | Provisional Reg. No. of the student<br>(If Provisional Reg. No. is 11401597, user Id will be 11401597)                                                                  |
|----------|----------------------------------------------------------------------------------------------------|
| Password | Already sent through SMS and E-mail as per details provided to university. If not received, the same can be retrieved from www.lpu.in/getid (If using UMS for 1st time) |

## **For Parents**

\_

| User Id  | Type followed by Provisional Reg. No. of the student<br>(If Provisional Reg. No. is 11401597, user Id will be P11401597)                                                      |  |
|----------|----------------------------------------------------------------------------------------------------|--|
| Password | Already sent through SMS and E-mail as per details provided to university. If not received, the same can be retrieved by calling at 01824-404404. (If using UMS for 1st time) |  |

| Mobile App                                                                                                  |   |
|----------------------------------------------------------------------------------------------------|---|
| ✓ Go to https://ums.lpu.in/lpuums or visit www.lpu.in Click on relevant icon to download LPU App (LpuTouch) |   |
| $\checkmark$ Search for LPUTOUCH in the App Store or at Google Play Store                                   |   |
| ✓ Scan the relevant QR code below                                                                           | • |
|                                                                                                    |   |

Contact Division of Admissions at 01824-404430 or 18001024431 for any clarification

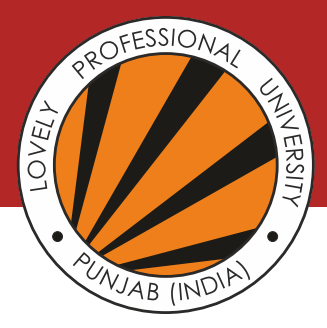

## **Details of SMS Service and Reporting Schedule**

Always keep yourself updated 24x7 with your up-to-date attendance, result and fee status through SMS. Students and parents can know the status just by sending an SMS from any mobile as per details below (The Provisional Reg. No. used in the examples below is 40900031):

#### **SMS Service**

## SEND MESSAGE TO 9780036414

 For Checking Attendance, Type ATTEND <Provisional Reg. No.> Example : ATTEND 40900031

 ✓ For Checking Results (grades), Type RESULT <Provisional Reg. No.> < Semester No.> Example for 2<sup>nd</sup>semester result : RESULT 40900031 02 Example for 5<sup>th</sup>semester result : RESULT 40900031 05

 For Checking Fee status, Type : Fee <Provisional Reg. No.> Example : Fee 40900031

## **Reporting Schedule**

Schedule of Induction and Start of Classes will be available:

- (a) In Your UMS account
- (b) At University website
- (c) At www.lpu.in/getid

#### Note:

- 1. It is mandatory for all the students to attend the induction as various policies, guidelines related to Examinations, Placements, Academics and Student Affairs are detailed to students during Induction. Students also get a chance to interact with their fellow batch mates and understand the University culture in better way.
- 2. Section details, reporting time and reporting venue will be made available on the University website in first week of July.

Contact Division of Admissions at 01824-404430 or 18001024431 for any clarification